## **易通系统 - 功能** #530

## RFID标签激活新箱型相关修改 - P1

2020-08-11 15:23 - 王宁

| /////////////////////////////////////                                                |         |                                                                                 | 开始口期                                   | 2020-08-11                                    |  |  |  |
|--------------------------------------------------------------------------------------|---------|---------------------------------------------------------------------------------|----------------------------------------|-----------------------------------------------|--|--|--|
|                                                                                      |         |                                                                                 |                                        | 2020-00-11                                    |  |  |  |
| 优先级:<br>                                                                             | 局       |                                                                                 | 计划元成日期:                                |                                               |  |  |  |
| 指派给:                                                                                 | 城城 常    |                                                                                 | % <b>完成</b> :                          | 0%                                            |  |  |  |
| 类别:                                                                                  | 200-PDA |                                                                                 | 预期时间:                                  | 0.00 小时                                       |  |  |  |
| 目标版本:                                                                                |         |                                                                                 | 耗时:                                    | 3.00 小时                                       |  |  |  |
| 描述                                                                                   |         |                                                                                 |                                        |                                               |  |  |  |
| 2020.10.12 更新                                                                        |         |                                                                                 |                                        |                                               |  |  |  |
| 需要对"物联网模组"做重复性校验;已经绑定过得不能再次进行绑定了。                                                    |         |                                                                                 |                                        |                                               |  |  |  |
|                                                                                      |         |                                                                                 |                                        |                                               |  |  |  |
|                                                                                      |         |                                                                                 |                                        |                                               |  |  |  |
| 而安凡。国油疗列与一峡很湿,已经败发的国油疗列与个能使用。如未油油封,则旋鹿用/,必固油已经败发,个与丹用。                               |         |                                                                                 |                                        |                                               |  |  |  |
|                                                                                      |         |                                                                                 |                                        |                                               |  |  |  |
| 2020.8.18                                                                            | 更新      |                                                                                 |                                        |                                               |  |  |  |
| 增加「红性部分的内谷                                                                           |         |                                                                                 |                                        |                                               |  |  |  |
| 仓库PDA手持系统 - 易通安达                                                                     | :       | 需求描述 - 按钮:                                                                      |                                        |                                               |  |  |  |
| 租赁载具激活                                                                               |         | 1. 复选框按钮:                                                                       |                                        |                                               |  |  |  |
| RFID 标签*                                                                             |         | <ul> <li>(1)所有复选框按钮的勾选都是自动的</li> <li>(2) 进入这槽块后野认勾选第一个</li> </ul>               |                                        |                                               |  |  |  |
| ET310104000051                                                                       | 第一签     | (3) 当复选框后对应的文本框中扫描到值之后,按                                                        | 显示规则自动跳到下一个复选框                         |                                               |  |  |  |
|                                                                                      | 第二签     |                                                                                 | utets keru                             |                                               |  |  |  |
| 资产铭牌*                                                                                |         | <ul> <li>(1) "RFID 标金",进入该模块后款以只显示它的</li> <li>a) 如果第一签扫描到的是金属托盘,即值是以</li> </ul> | 『第一金』<br>し"ET31" 开头,则第二签不显示;否则第二签      | 显示目必填                                         |  |  |  |
|                                                                                      |         | b) 如果第一签扫描到的是金属托盘,即值是以                                                          | L "ET31" 开头的,则显示 "资产铭牌" 和 "围挡          | 序列号"字段,否则隐藏这两个字段                              |  |  |  |
| (2) 如果 "金属铭牌" 显示,则必填<br>(3) 如思 "国站应测导" 导示,则必填                                        |         |                                                                                 |                                        |                                               |  |  |  |
| (4) "物联网模组" 目前为非必填, 但某时间点后需要                                                         |         |                                                                                 | 要修改代码变为符合以下条件时必填项: ET4                 | 的箱子或金属托盘,即 RFID 标签扫描到的值是以 "ET05" 或 "ET31" 开头的 |  |  |  |
| 3. 登记: 所有必填项都有值 且 (RFID 标签的两签相同)                                                     |         |                                                                                 | 同或RFID标签的第一签与资产铭牌的值相等                  | ) 后, 该按钮可用; 点击后需要校验———                        |  |  |  |
| 120年KWY保護         (1) KHU 有效但已必受记少,提示: 该回定资产(1)           (2) 箱号非法,提示: 标签编号非法,请不要焊接, |         |                                                                                 |                                        | <u>• تن</u> ابر                               |  |  |  |
|                                                                                      |         | (3) 否则,提示:登记成功!然后记录激活仓库、                                                        | 激活时间,RFID编号、物联网模组,并在围挡                 | 後联表里记录围挡序列号、围挡型号                              |  |  |  |
|                                                                                      |         | <ol> <li>3. 查询相号:第一金扫描有值后,该按钮可用;点面</li> <li>(1)如果该标签已经登记过,提示:该固定资产信</li> </ol>  | 5后——<br>6属托盘1已于 YYYY-MM-DD hh:mm:ss 登记 | च.                                            |  |  |  |
| 登记 查询序列号 清除输入 (2) 如果该标签未登记过,提示:该序列号尚未激                                               |         |                                                                                 | 活。                                     |                                               |  |  |  |
|                                                                                      |         | <ol> <li>清除输入:点击后,将所有文本框中的值清空</li> <li>下拉菜单,用于切换扫描模式,默认开启的</li> </ol>           | 是激光扫描,所以点击后下拉荽单显示为"切                   | 换为 RFID 扫描"。 点击菜单、激光扫描关闭、开启 RFID 扫描模式。此时显     |  |  |  |
| 返回                                                                                   | 扫描设置    | 示 toast 消息 "RFID 扫描已开启",下拉菜单上的                                                  | 文字变为"切换为 RFID 扫描"。退出标签激                | 后模块再次进入时,这里默认的还是激光扫描。                         |  |  |  |
|                                                                                      |         |                                                                                 |                                        |                                               |  |  |  |
|                                                                                      |         |                                                                                 |                                        |                                               |  |  |  |
|                                                                                      |         |                                                                                 |                                        |                                               |  |  |  |

## 历史记录

#1 - 2020-08-11 15:24 - 王宁

- 主题从 RFID标签激活新箱型相关修改 变更为【暂不修改】 RFID标签激活新箱型相关修改

#2 - 2020-08-11 17:08 - 王宁

- 文件 PDA\_RFID 标签激活.png 已添加

- 主题从【暂不修改】RFID标签激活新箱型相关修改变更为RFID标签激活新箱型相关修改

#3 - 2020-08-11 17:09 - 王宁

- 文件已删除(PDA\_RFID标签激活.png)

#4 - 2020-08-12 09:41 - 王宁

- 主题从 RFID标签激活新箱型相关修改 变更为 RFID标签激活新箱型相关修改 - P1

#5 - 2020-08-14 11:11 - 于 远航

- 文件 PDA- 清除程序报错.png 已添加

- 文件 PDA- 调整文本框长度.png 已添加

- 文件 扫描设置-增加返回功能.png 已添加

1.扫描标签,点击清除输入后再次点击"查询箱号"提示程序错误,然后退出激活界面;

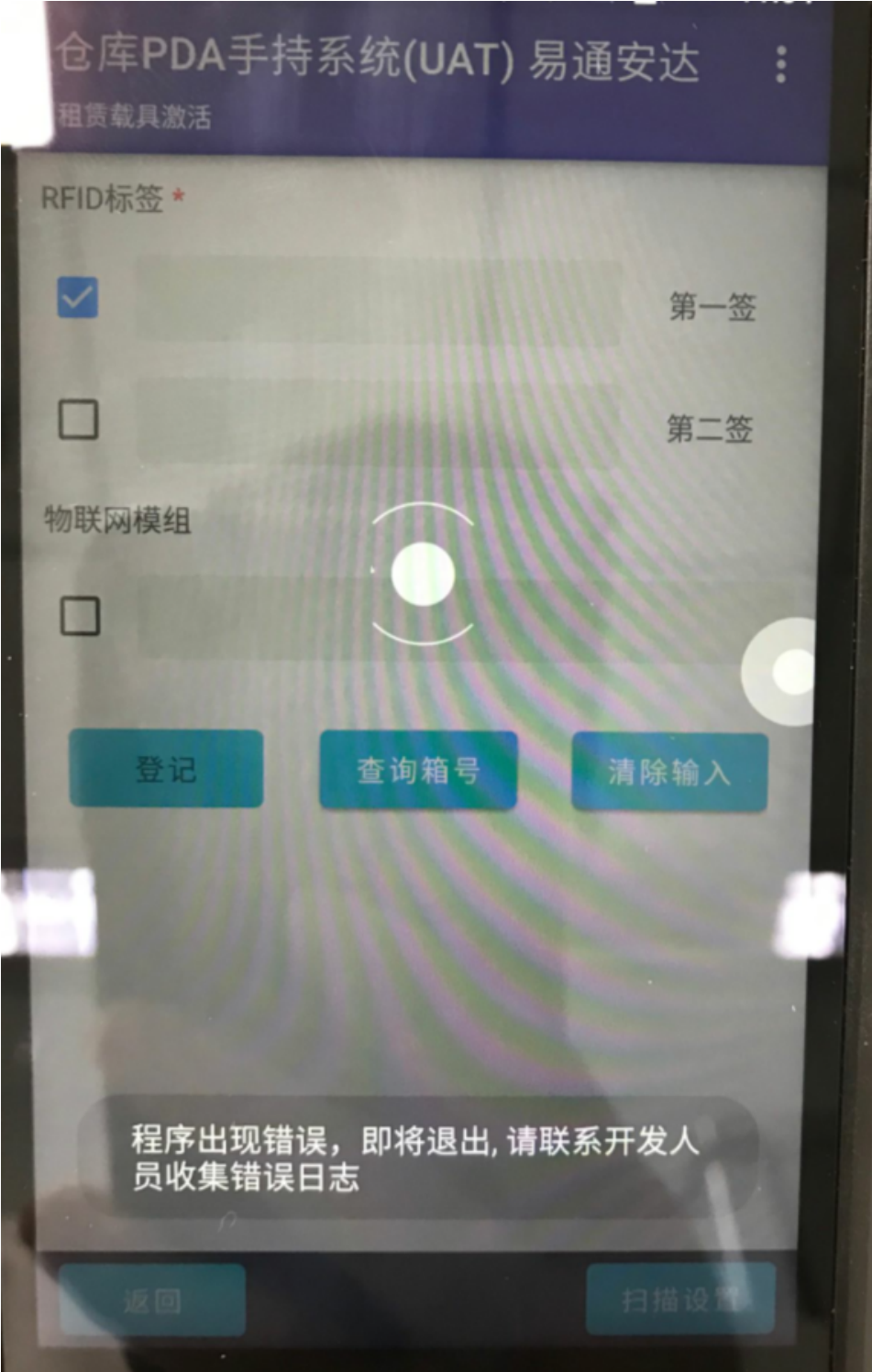

2.调整资产铭牌和物联网模组文本框长度;

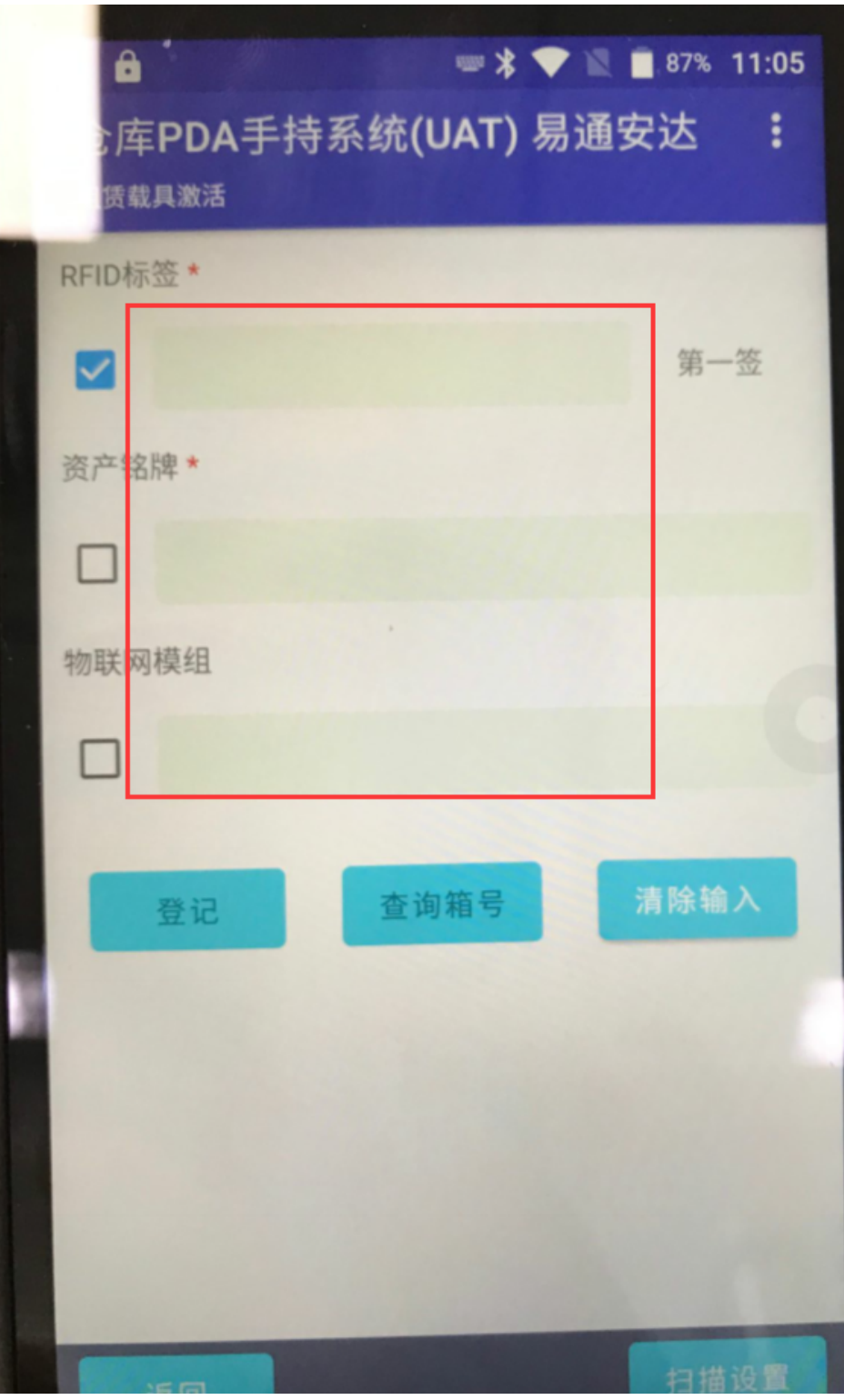

3.扫描设置页增加"返回功能";

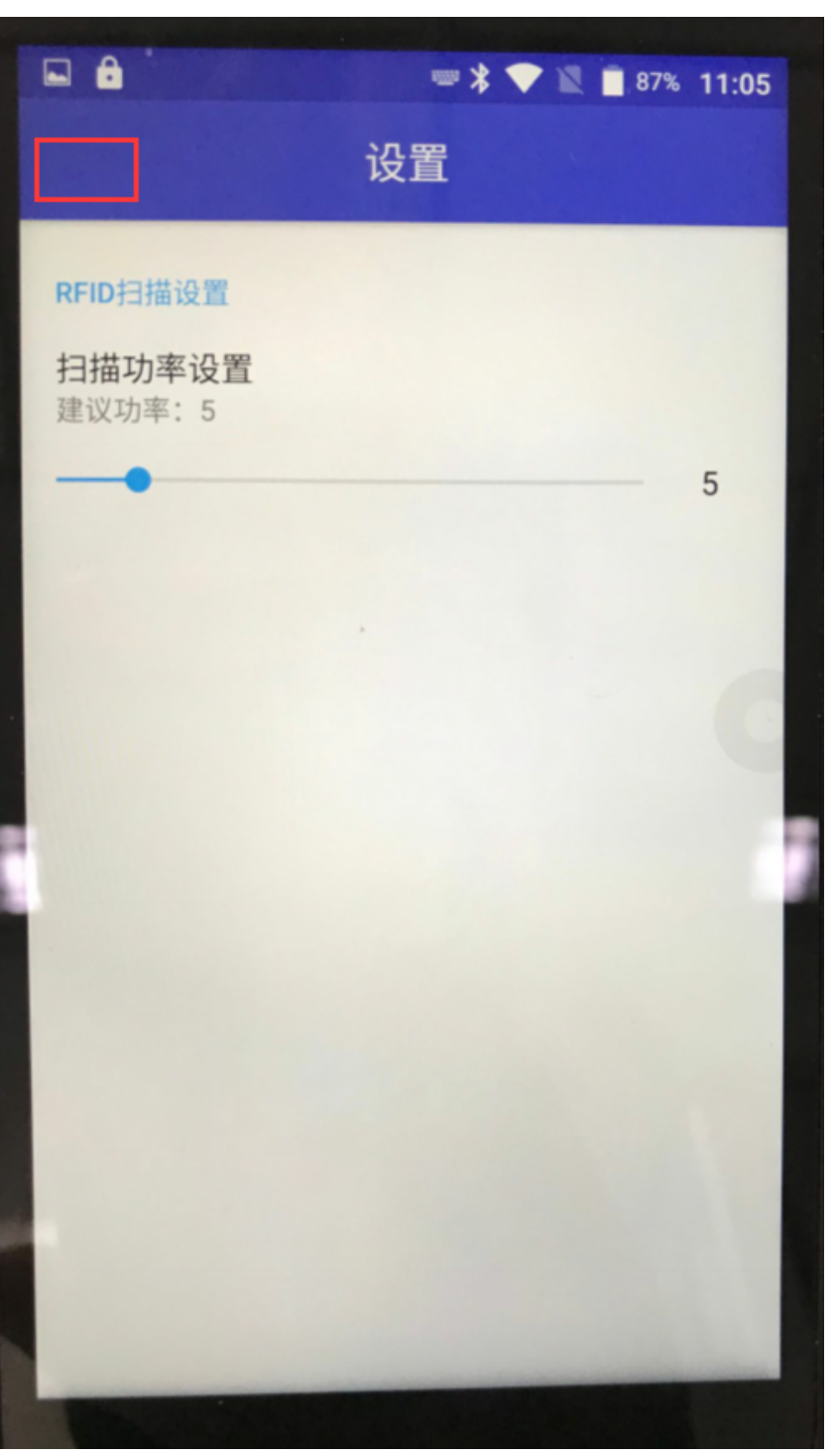

4.第一签有值时:

(1) 如果该标签已经登记过,提示:该固定资产[金属托盘]已于 YYYY-MM-DD hh:mm:ss 登记过 (2) 如果该标签未登记过,提示:该序列号尚未激活。

#6 - 2020-08-14 11:27 - 王宁

- 文件 PDA\_RFID 标签激活.png 已添加

#7 - 2020-08-14 11:27 - 王宁

- 文件 已删除 (PDA\_RFID 标签激活.png)

#8 - 2020-08-14 14:28 - **于** 远航

- 文件 PDA-标签非法提示.png 已添加

5.(1)清除输入后,在没有扫描标签的情况下"登记"处于可点击状态; (2)修改登记提示,箱号非法,提示:标签编号非法,请不要焊接,联系仓库经理!

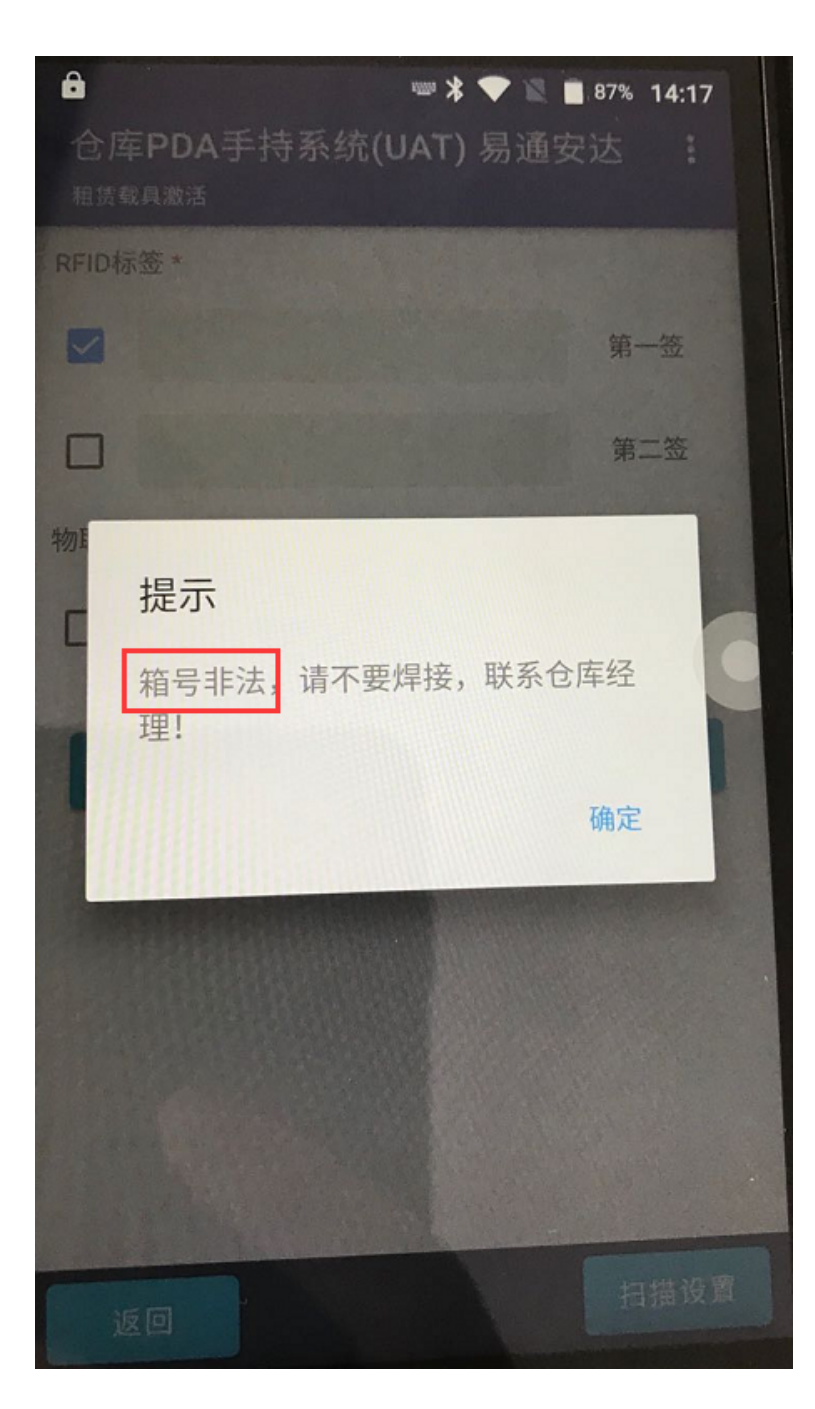

#9 - 2020-08-17 09:33 - 城城常

- 状态从新建变更为已解决

#10 - 2020-08-17 16:19 - 王宁

- 状态从已解决变更为反馈

 1. 扫描了两签以后点击"登记",如果已经激活过,提示信息应该是"该固定资产[金属托盘]已于 YYYY-MM-DD hh:mm:ss 登记过",而不应该是"易通箱箱号已注册"
 2. "激活时间间隔不能小于2分钟"的例外仓库列表,需要增加 ET622
 3. "物联网模组"不是箱号,不需要遵循箱号的编码规则,只要扫描出来的是数字即可

#11 - 2020-08-18 16:14 - 王宁

- 文件 PDA\_RFID 标签激活.png 已添加

- 描述 已更新。

#12 - 2020-08-18 16:17 - 王宁

- 描述 已更新。

#13 - 2020-08-20 15:37 - 城城常

- 状态从反馈变更为已解决

#14 - 2020-08-20 16:19 - 王宁

- 状态从已解决变更为反馈

资产铭牌、围挡序列号,默认也是不显示的,只有在扫描了第一签以后,根据规则来决定显不显示
 点击"登记",如果已经激活过,提示信息应该是"该固定资产[金属托盘]已于 YYYY-MM-DD hh:mm:ss
 登记过",而不应该是"易通箱箱号已注册"
 激活成功后,不用toast消息,改为弹窗显示"登记成功"。关闭弹窗后,清除所有文本框中扫描到的值,回到初始进入改模块的状态
 目前点击"查询箱号"按钮后如果已登记,提示信息里显示的是:改固定资产,请改为:该固定资产
 请将"查询箱号"按钮上的文字改为"查询序列号"

#15 - 2020-08-21 15:11 - 王宁

- 状态从反馈变更为已关闭

验证,已完成。

#16 - 2020-09-09 19:40 - 王宁

- 描述 已更新。

- 状态从已关闭变更为新建

#17 - 2020-09-16 10:42 - 城城 常

- 状态 从 新建 变更为 已解决

#18 - 2020-10-12 10:56 - 于 远航

- 描述 已更新。

- 状态从已解决变更为反馈

#19 - 2020-10-15 12:41 - 城城常 - 状态从反馈变更为已解决

#20 - 2020-10-21 13:19 - **于 远航** - *状态 从 已解决 变更为 已关闭* 

验证通过,关闭

## 文件

| PDA-清除程序报错.png   | 581 KB  | 2020-08-14 | 于远航 |
|------------------|---------|------------|-----|
| PDA-调整文本框长度.png  | 472 KB  | 2020-08-14 | 于远航 |
| 扫描设置-增加返回功能.png  | 353 KB  | 2020-08-14 | 于远航 |
| PDA_RFID标签激活.png | 103 KB  | 2020-08-14 | 王宁  |
| PDA-标签非法提示.png   | 423 KB  | 2020-08-14 | 于远航 |
| PDA_RFID标签激活.png | 80.1 KB | 2020-08-18 | 王宁  |